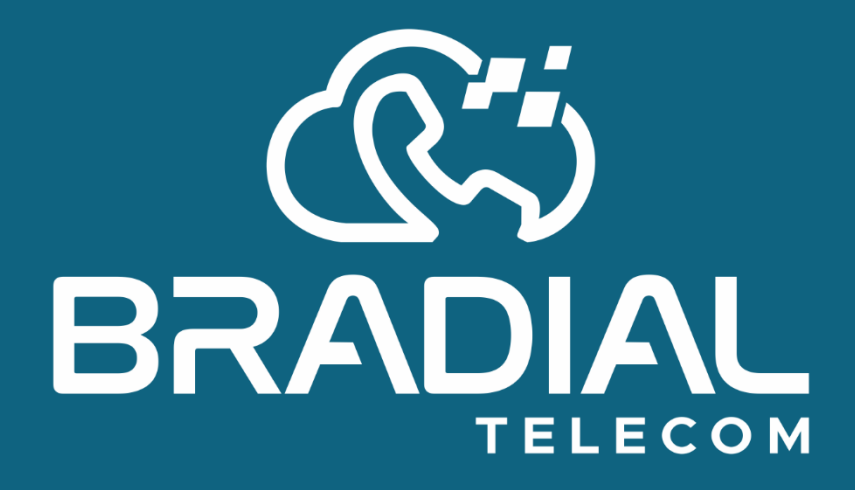

Manual Instalação: Bradial SIP (Softphone)

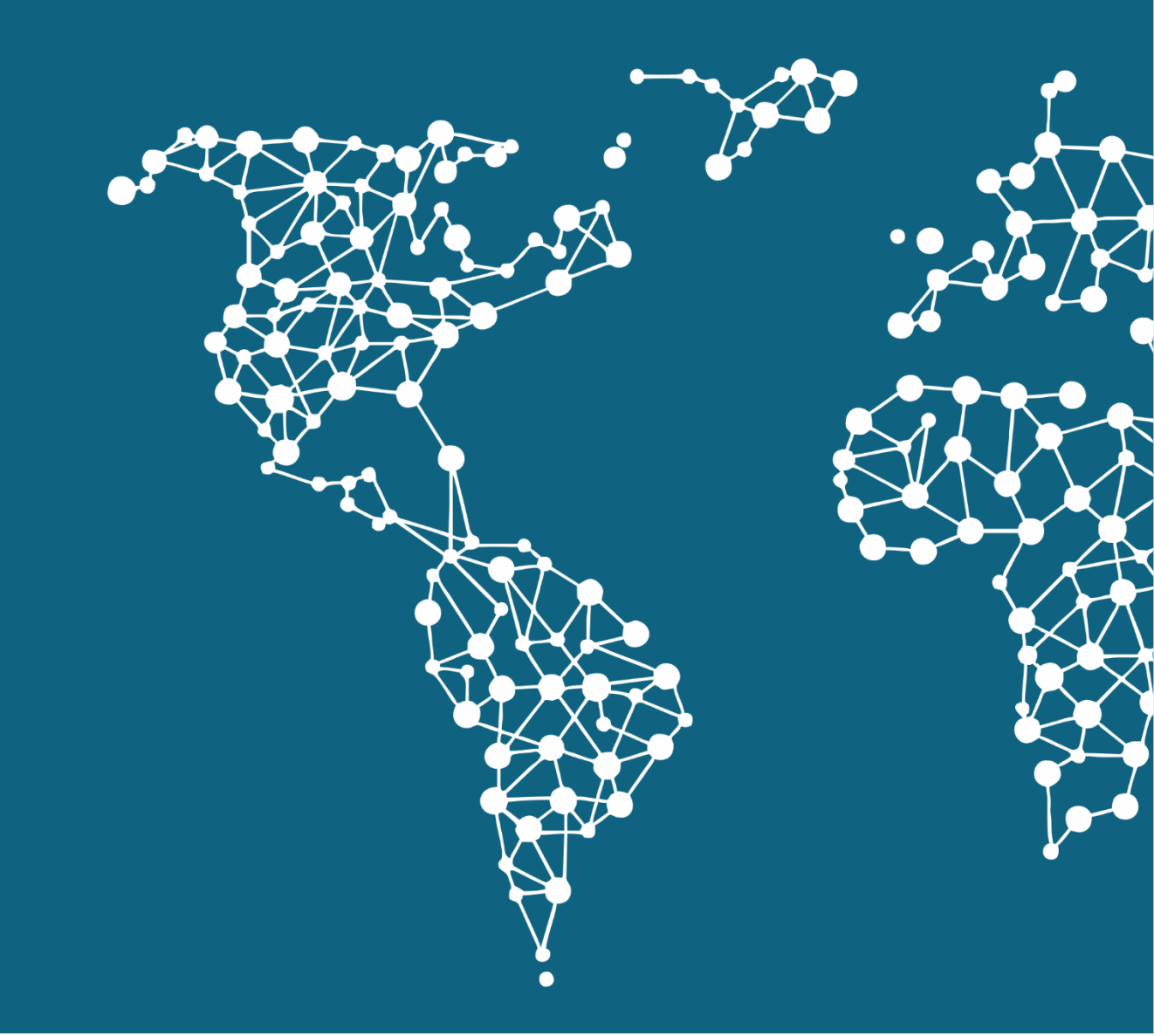

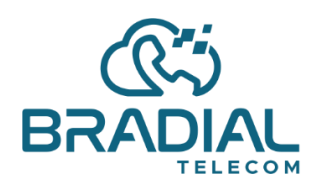

(19) 3909-9662 ∰ www.bradial.com.br ⊠ contato@bradial.com.br Data 24/07/2020 Versão 2.0

**Bradial SIP (Softphone)** 

Passo1: Baixe o Bradial SIP (Softphone)

Versão 3.19.31.exe

Para outras versões, consulte o site https://www.bradial.com.br/downloads

## Passo2:

Instale apenas **avançando** e **aceitando os termos**, não é necessário fazer qualquer alteração durante a instalação.

# Passo3:

Ao instalar, clique no menu para **adicionar CONTA**. *Como a imagem abaixo:* 

| 🚳 Bradial SIP (Softp — 🗆 🗙 |        |     |  |  |  |  |
|----------------------------|--------|-----|--|--|--|--|
|                            | ¢•     | * Ξ |  |  |  |  |
|                            |        | ~   |  |  |  |  |
| 1                          | 2      | 3   |  |  |  |  |
| 4                          | 5      | 6   |  |  |  |  |
| 7                          | 8      | 9   |  |  |  |  |
| *                          | 0      | #   |  |  |  |  |
| R                          | +      | С   |  |  |  |  |
| ۲                          | Chamar | Ģ   |  |  |  |  |
| <b>₩</b>                   |        | -   |  |  |  |  |
| <u>.</u>                   |        | 1   |  |  |  |  |
| DND AA REC                 |        |     |  |  |  |  |
| (Cii)                      |        |     |  |  |  |  |
| BRADIAL                    |        |     |  |  |  |  |
| Offline                    |        |     |  |  |  |  |

# Passo4:

Ao clicar em **adicionar conta**, abrirá uma tela, e essa irá preencher todos os campos. *Como a imagem abaixo:* 

| 🛞 Bradia                                                                                                    | al SIP (Softp — 🗆 🗙 |
|----------------------------------------------------------------------------------------------------|---------------------|
| Conta                                                                                                    | ×                   |
| Nome da conta                                                                                                    |                     |
| Servidor SIP                                                                                                    |                     |
| Usuário                                                                                                    |                     |
| Senha                                                                                                    |                     |
|                                                                                                    | exibir senha        |
| Dominio                                                                                                    | Lembrar detalhes    |
|                                                                                                    | Salvar Cancelar     |
|                                                                                                    |                     |
| æ                                                                                                    |                     |
| <u> </u>                                                                                                    | Chamar 💭            |
|                                                                                                    | Chamar 5            |
| <ul> <li></li> <li></li> <li><!--</th--><th>Chamar 🕼</th></li></ul>      | Chamar 🕼            |
| <ul> <li></li> <li></li> <li><!--</th--><th>Chamar Chamar</th></li></ul> | Chamar Chamar       |
|                                                                                                    |                     |

Nome da Conta: Nome do usuário ou RAMAL Servidor SIP: nomedaempresa.bradial.com.br:14395 Usuário: número do RAMAL Senha: senha ramal (fornecida pela Bradial) Domínio: nomedaempresa.bradial.com.br:14395

**Obs:** No nome do servidor utiliza os dados fornecido pela Bradial, e não esquecer de informar o nº na porta a frente (14395).

www.bradial.com.br
 contato@bradial.com.br

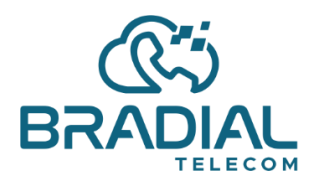

#### Passo5:

Ao clicar em SALVAR, nota que ele volta para a tela inicial e irá mostrar como ONLINE e o número do RAMAL.

| 🚳 Bradial SIP ( |           | ×        |     |   |  |  |
|-----------------|-----------|----------|-----|---|--|--|
|                 | <b>\$</b> | <u>.</u> | :   | = |  |  |
|                 |           |          | ~   |   |  |  |
| 1               | 2         |          | 3   |   |  |  |
| 4               | 5         | 5        |     |   |  |  |
| 7               | 8         | 9        |     |   |  |  |
| *               | 0         | #        |     |   |  |  |
| R               | +         | C        | 2   |   |  |  |
| ۲               | Chamar    |          | Ģ   |   |  |  |
| <b>14</b> ·     |           |          |     |   |  |  |
| <u> </u>        |           |          |     |   |  |  |
| DND AA REC      |           |          |     |   |  |  |
| (C**)           |           |          |     |   |  |  |
|                 |           |          |     |   |  |  |
|                 |           |          |     |   |  |  |
| 📕 Online        |           |          | 999 |   |  |  |

Pronto, seu RAMAL já esta funcionando no seu PC.

A Bradial recomenda utilizar Headset próprio para telefonia e que seja com conexão USB.

## Dica:

Clique em **configurações** e desmarque a opção: *Pular* para frente ao receber chamadas

Assim quando você receber uma chamada, não irá aparecer um PopUP na frente da sua tela, atrapalhando caso esteja digitando algo.

A Bradial agrade a preferência e está à disposição para quaisquer dúvidas.

Elieder Souza Executivo

www.bradial.com.brcontato@bradial.com.br